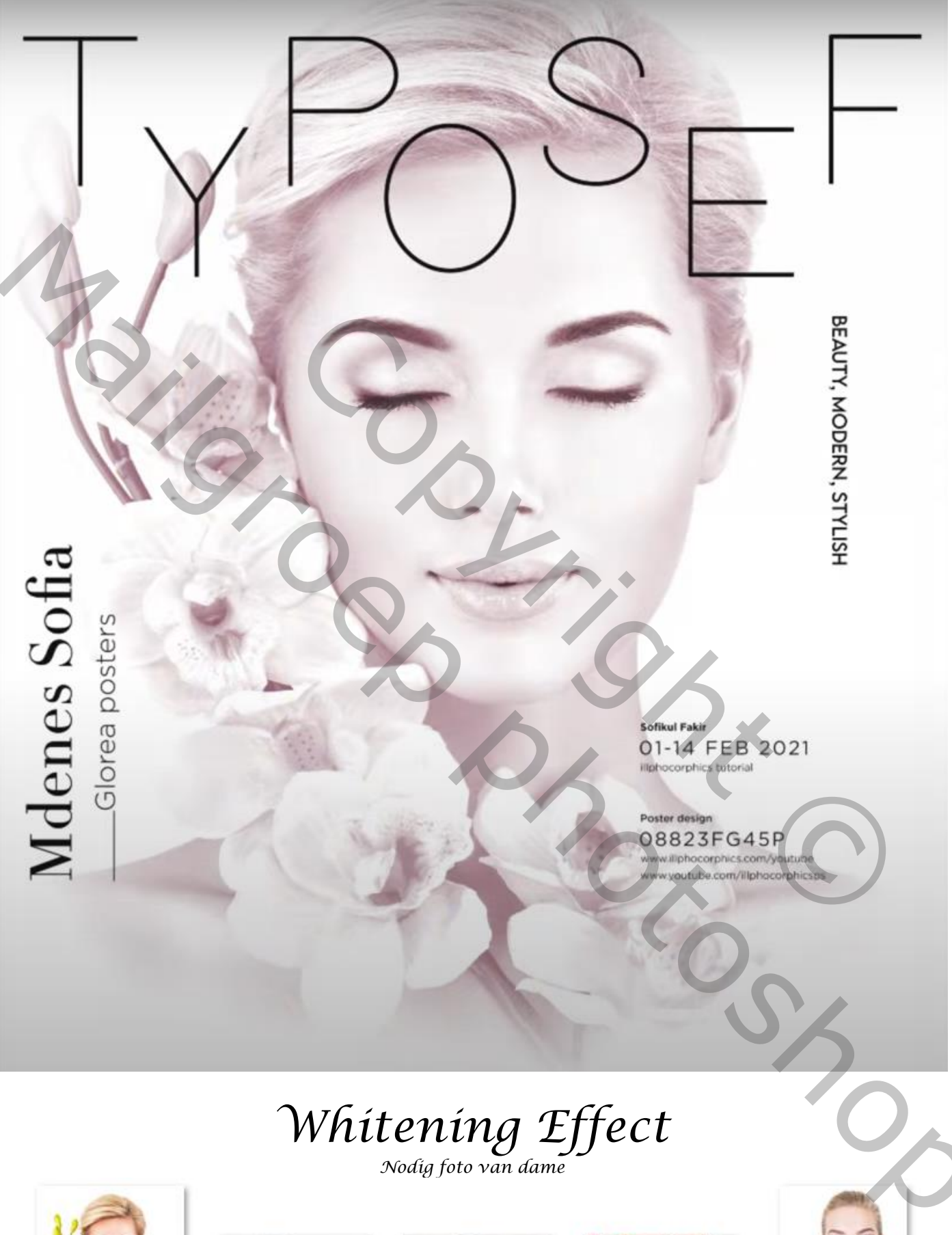

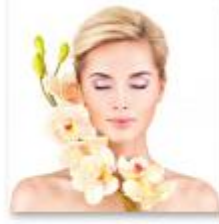

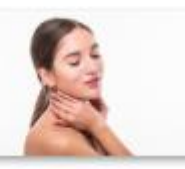

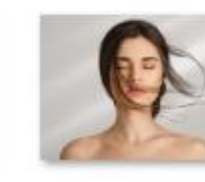

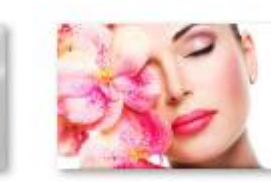

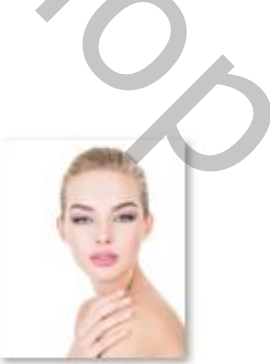

Whitening Effect

Ireene

Open de foto model; met de tool 'uitsnijden' op maat maken,(zie Voorbeeld), Onderkant wat vergroten,

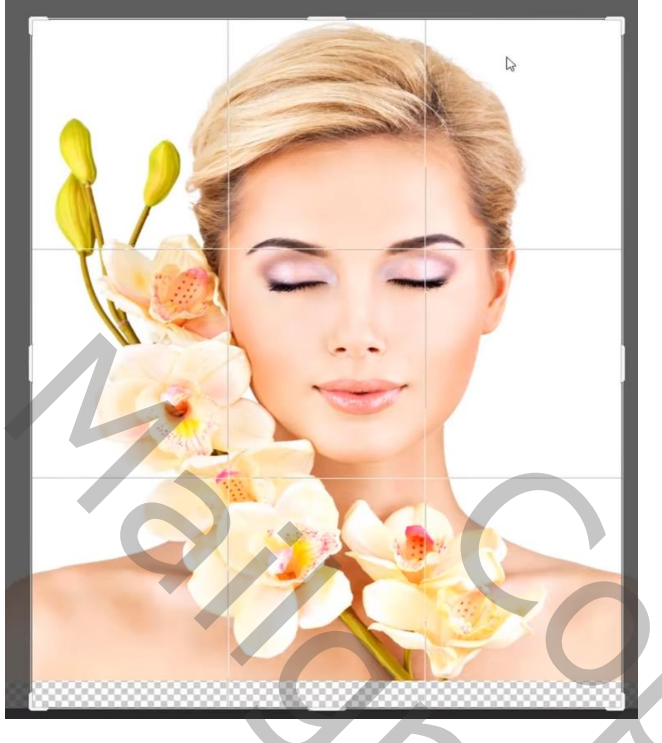

Aanpassingslaag volle kleuren wit; onder de laag model plaatsen.

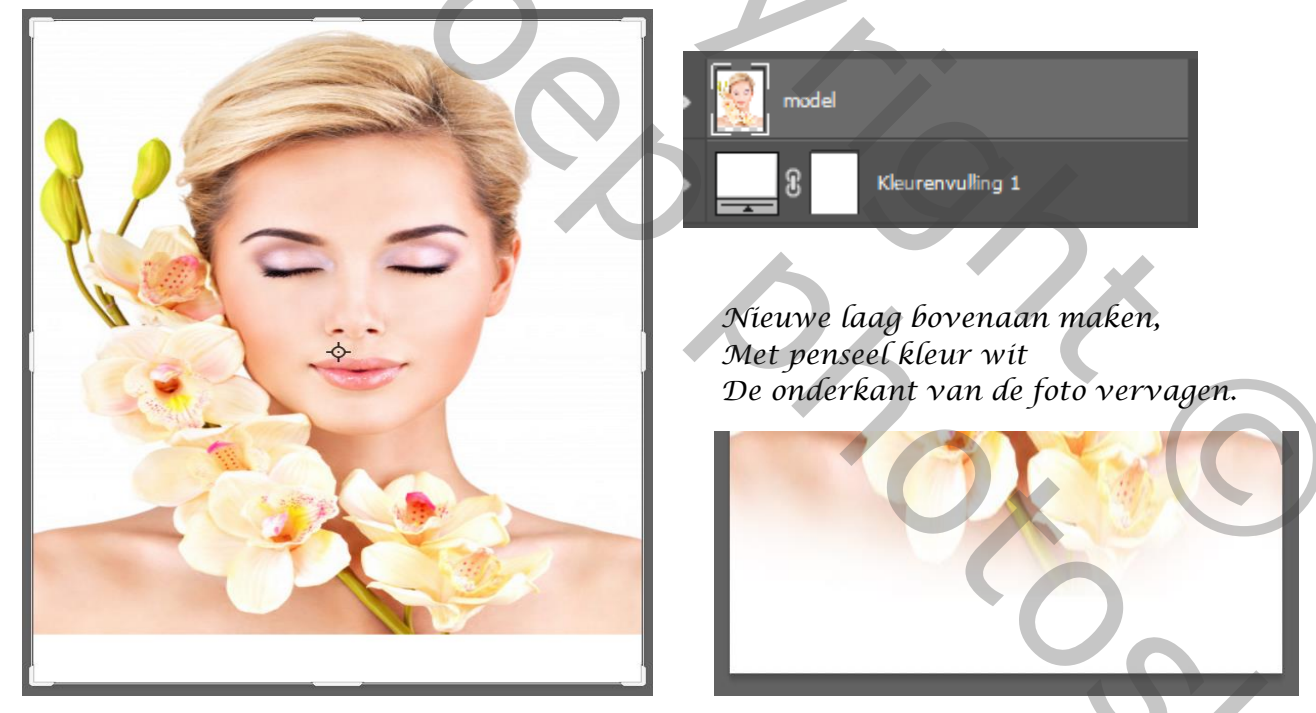

2

Aanpassingslaag 'kleurtoon/verzadiging'; zet de verzadiging op ( -87 ) Aanpassingslaag 'belichting ' zet de instelling op (zie voorbeeld)

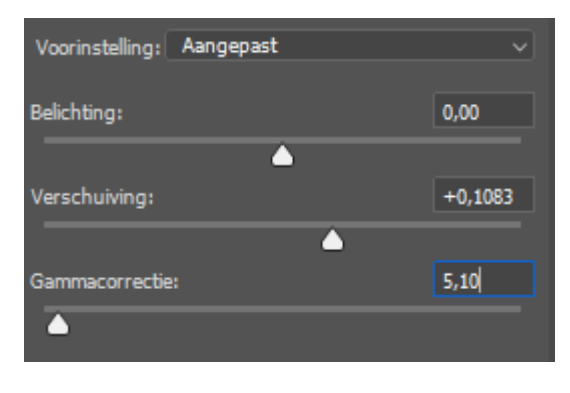

Whitening Effect

Э,

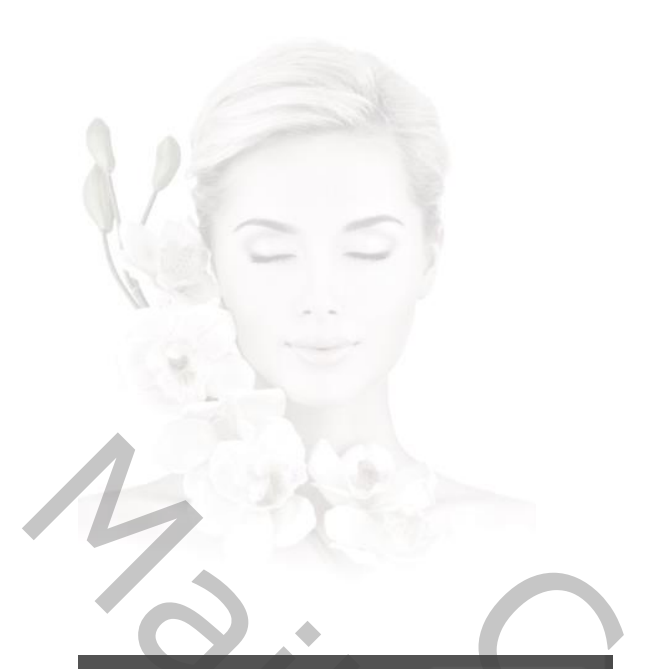

0,22

Uitvoerniveaus: 0 255

Automatisch

255

Zo ziet je werk en de lagen er al uit

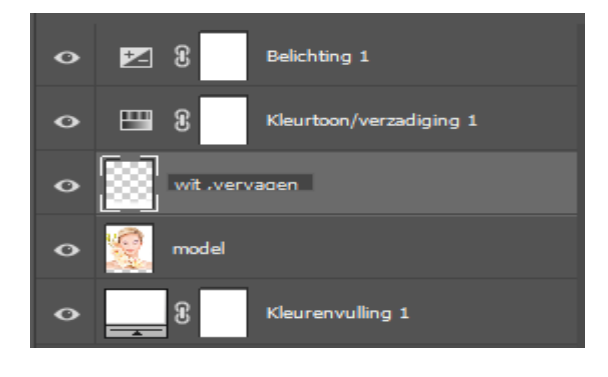

Aanpassingslaag niveaus; zet de instelling (zie voorbeeld),

de 3 bovenste lagen in een groep steken; ( groep-1-)

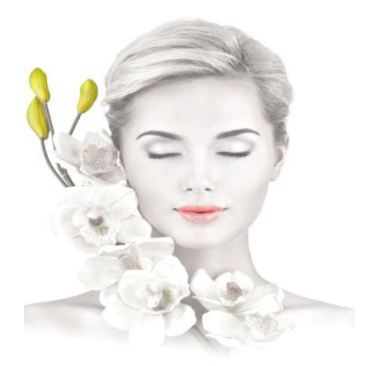

RGB

0

Þ

ð

×

Op de groep-1 een laagmasker aanmaken. Met zwart penseel, dekking 100%, en de flow op 28% Over de 'bloemen' en de 'lippen' gaan,

3

Aanpassingslaag levendigheid; zet de instelling op -100 -76 Aanpassingslaag curven; invoer 201 uitvoer 214

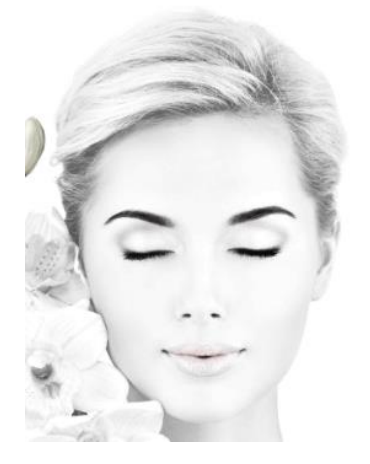

Nieuwe laag bovenaan maken; met penseel kleur zwart zet de flow op 4%, Ga over de buitenkant van de haren van het model , Ga op het laagmasker van de groep-1 staan en met zwart penseel; Zet de flow op 20% ga je over de wenkbrauwen, wimpers, neusgaten, en donkere delen van de mond, nieuwe laag bovenaan maken ; klik op afbeelding, en nogmaals klikken op afbeelding toepassen klik op oké (is hetzelfde als ctrl+alt+shift+e) maar gemakkelijker voor de vingers .

Whitening Effect

Ireene

maak een 'slim object' van de verenigde laag, ga naar filter camera raw zet de instelling zoals het voorbeeld

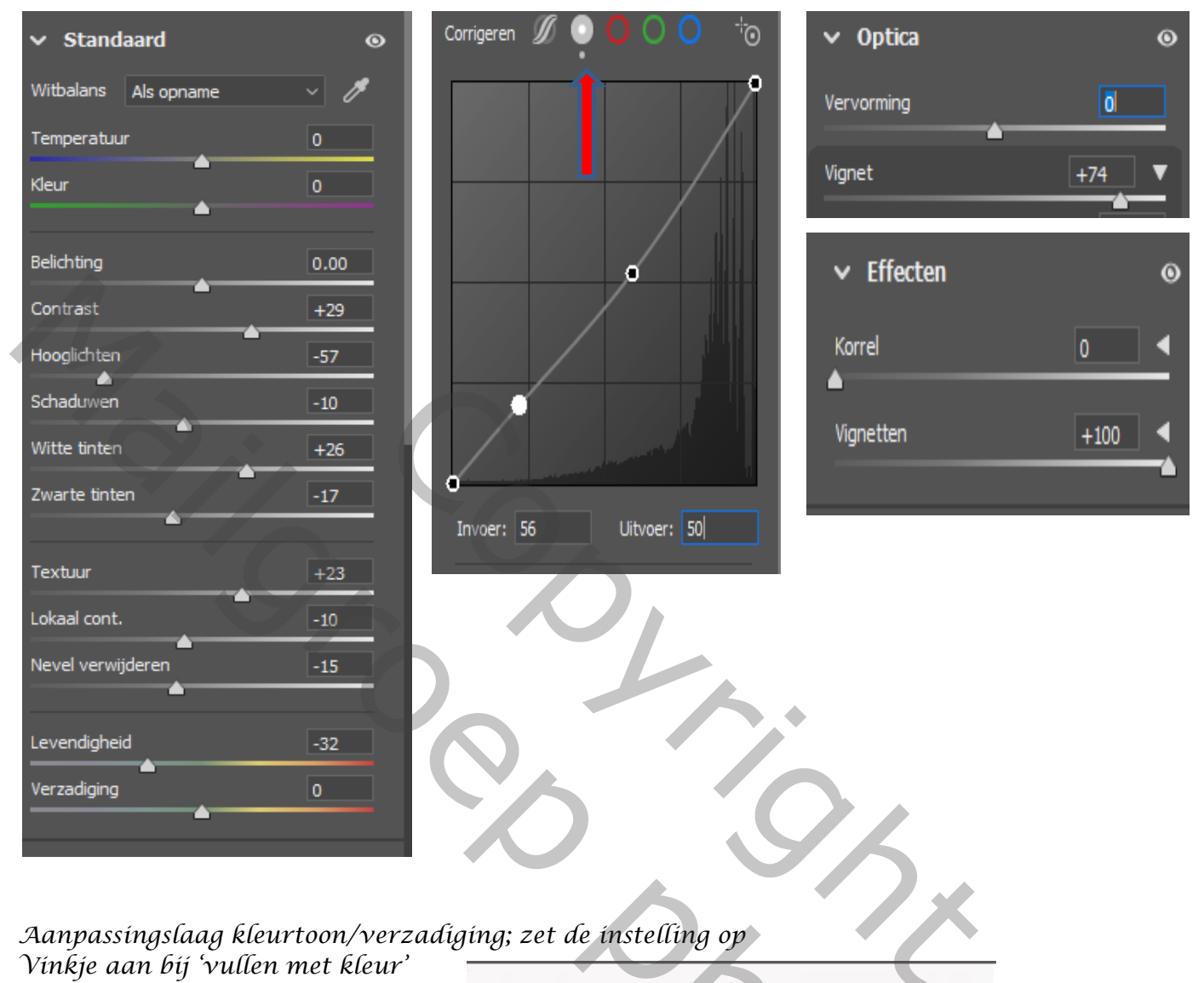

Whitening Effect